## 通知アプリ (製品名称 melly) のインストール手順

① L&D System Design Lab, Inc. が提供 するスマホアプリ melly をインストール

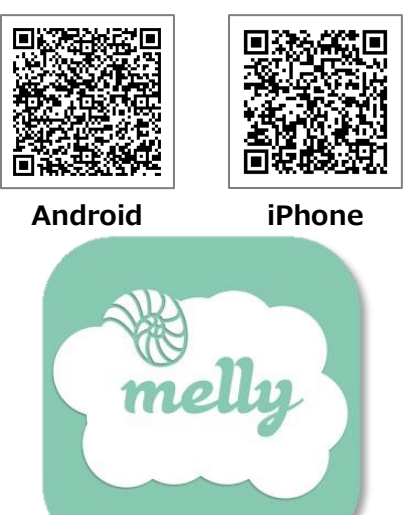

④ ポータルが表示されたら

サンプル大学

Active Portal

ログインID

パスワード

できます

おります)

■保護者様へ

□□ログイン状態を保持する

ID/パスワードでログイン

※ログインできれば移行完了です。

치 ログイン

manafy と同じものでログイン

(初期パスワードについては、

2024年7月に書面でご案内して

・Cookieの受け人れを有効にする

のため 済印に筒理してノださい

パスワードの紛失などによる第三者への漏えい防止

パスワードを忘れた方はこちら

・
リセット

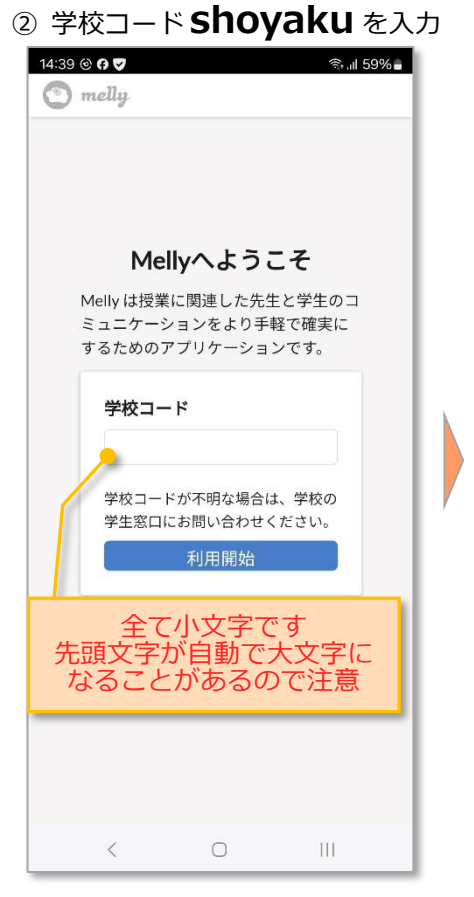

⑤ 通知の履歴が表示されます

 $\equiv$ 

さい

さい

Ø

Ø

(次からはこの画面が開きます)

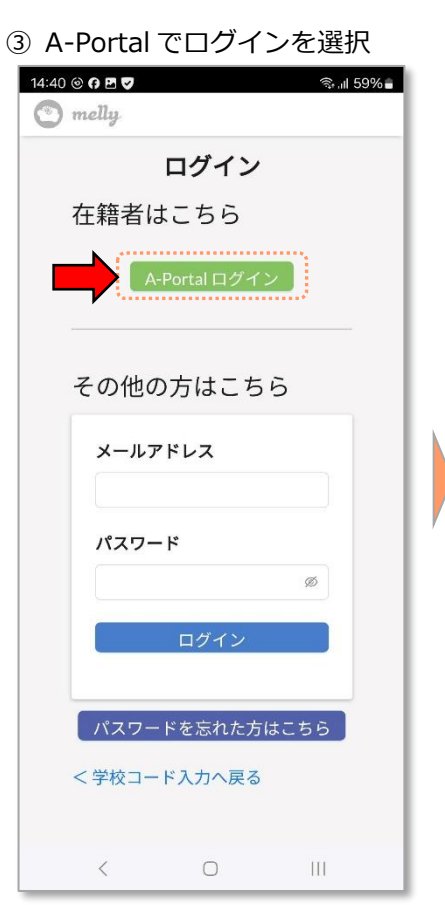

⑥ 画面左上の3本線を押すと ActivePortal(=保護者ポータル)

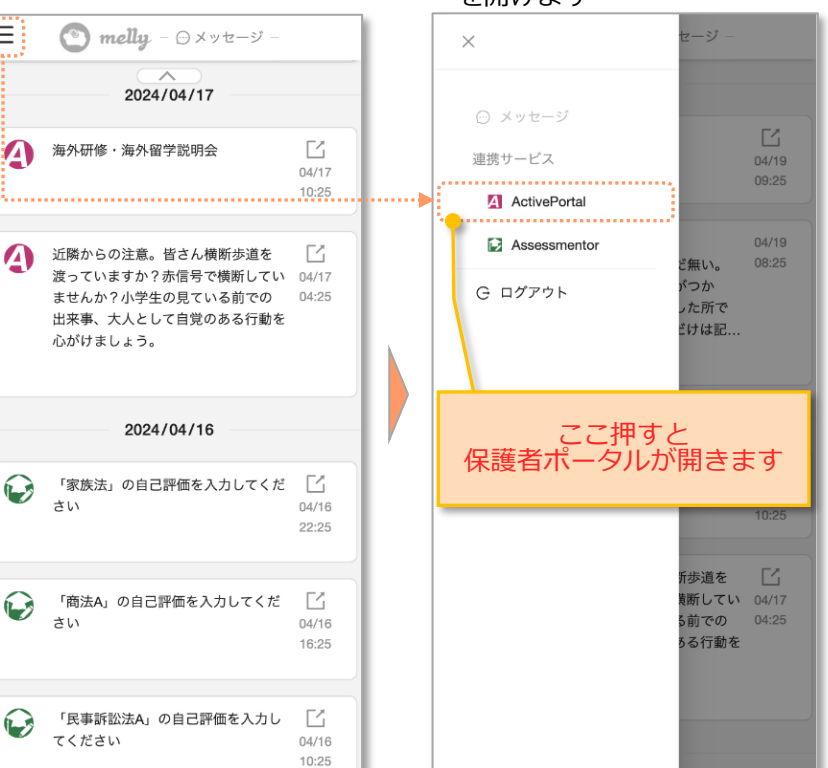

を開けます